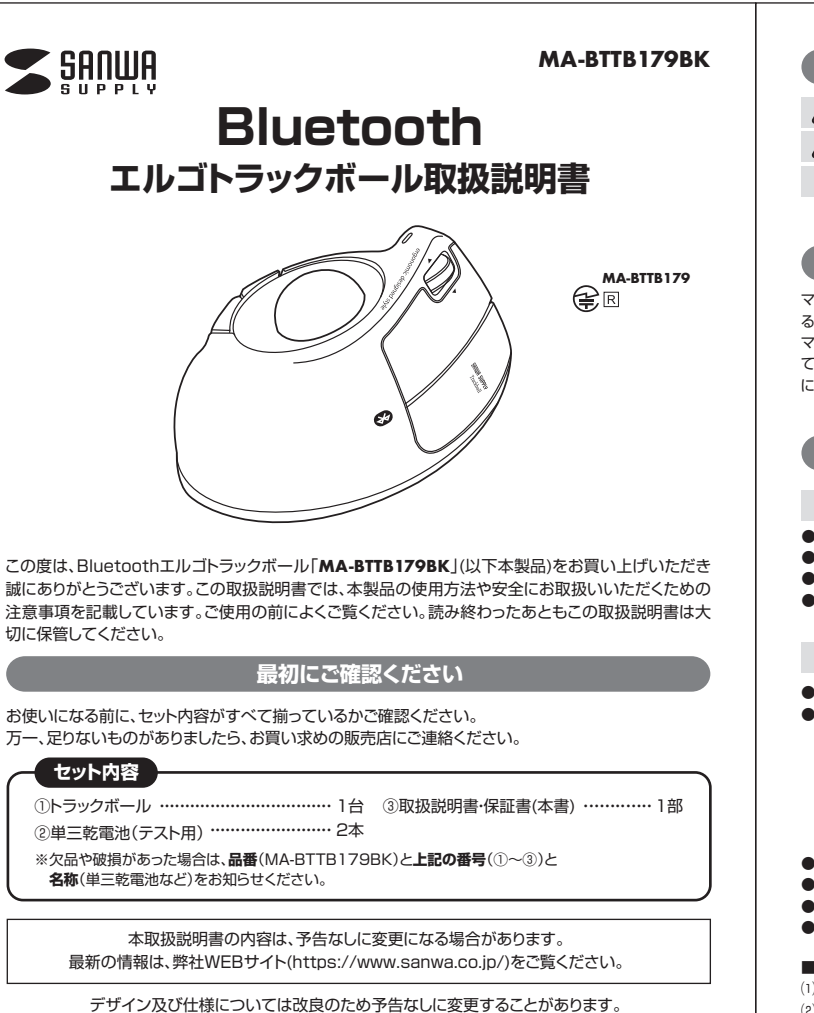

本書に記載の社名及び製品名は各社の商標又は登録商標です。

サンワサプライ株式会社

#### 絵表示の意味

- ▲ 警告 人が死亡または重傷を負うことが想定される危害の内容
- ▲ 注意 人がけがを負う可能性、または物的損害の発生が想定される内容
  - 注意していただきたい内容

#### 健康に関する注意

マウスやトラックボール、キーボードを長時間操作すると、手や腕や首、肩などに負担が掛かり痛みや痺れを感じ ることがあります。そのまま操作を繰り返していると、場合によっては深刻な障害を引き起こす恐れがあります。 マウスやキーボードを操作中に身体に痛みや痺れを感じたら、直ちに操作を中止し、場合によっては医師に相談し てください。また日常のパンコン操作では定期的に休憩を取り、手や腕や首、肩など身体に負担が掛からないよう に心がけてください。

#### 安全にお使いいただくためのご注意(必ずお守りください)

### ⚠警告

- ●分解、改造はしないでください。〈火災、感電、故障の恐れがあります〉※保証の対象外になります。
- ●水などの液体に濡らさないでください。〈火災、感電、故障の恐れがあります〉
- ●本体に異常がある場合は使用を中止してください。〈火災、感電の恐れがあります〉
- ●小さな子供のそばでは本製品の取外しなどの作業をしないでください。〈飲み込んだりする危険性があります〉

#### ⚠注意

●取付け取外しの時は慎重に作業を行なってください。機器の故障の原因となります。

- ●次のようなところで使用しないでください。
- (1)直接日光の当たる場所
- (2)湿気や水分のある場所
- (3)傾斜のある不安定な場所(4)静電気の発生する場所
- (5)通常の生活環境とは大きく異なる場所
- (6)マグネットのような磁気のある場所
- ●長時間の使用後は高温になっております。取扱いにはご注意ください。(火傷の恐れがあります)
- ●トラックボールの誤動作によって、重大な影響を及ぼす恐れのある機器では使用しないでください。
- ●1ヶ月以上トラックボールを使用しない場合は、本製品の接続を切ってください。
- ●センサーの光を直接見ることは危険です。目を痛めることがありますので十分注意してください。

■お手入れについて (1)清掃する時は電源を必ずお切りください。 (2)機器は柔らかい布で拭いてください。 (3)シンナー・ベンジン・ワックス等は使わないでください。

- ●本製品およびソフトウェアを使用したことによって生じた動作障害やデータ損失などの損害については、弊社は 一切の責任を負いかねます。
- ●本製品はBluetooth対応のすべての機器との接続動作を保証したものではありません。
- ●本製品は一般的な職場やご家庭での使用を目的としています。本書に記載されている以外でのご使用にて損害
- が発生した場合には、弊社は一切の責任を負いません。 ●医療機器や人命に直接的または間接的に関わるシステム、高い安全性や信頼性が求められる環境下で使用しな いてください。
- ●高い安全性や信頼性が要求される機器や電算機システムなどと直接的または間接的に関わるシステムでは使用しないでください。
- ●飛行機の通信システムを妨害する恐れがありますので、飛行機で本製品を使用しないでください。
- ●ペースメーカーなどの医療機器を使用している方は、医師に相談の上で使用してください。

#### Bluetoothについて

- ●本製品の使用周波数帯では、産業科学・医療用機器等のほか、工場の製造ライン等で使用されている移動体識別 用の構内無線局(免許を要する無線局)及び特定小電力無線局(免許を要しない無線局)が運用されています。
- ー本製品を使用する前に、近くで移動体識別用の構内無線局及び特定小電力無線局が運営されてないことを確認してください。
- ●万一、本製品から移動体識別用の構内無線局に対して電波干渉の事例が発生した場合には、使用場所を変えるか、速やかに電波の発射を停止してください。

#### ■ 良好な通信のために

- ●他の機器と見通しの良い場所で通信してください。建物の構造や障害物によっては、通信距離が短くなります。 特に鉄筋コンクリートなどを挟むと、通信不能な場合があります。
- ●Bluetooth接続においては、無線LANその他の無線機器の周囲、電子レンジなど電波を発する機器の周囲、障害物の多い場所、その他電波状態の悪い環境で使用しないでください。接続が頻繁に途切れたり、通信速度が極端に低下したり、エラーが発生する可能性があります。
- ●IEEE802.11g/bの無線LAN機器と本製品などのBluetooth機器は同一周波数帯(2.4GHz)を使用するため、 近くで使用すると互いに電波障害を発生し、通信速度が低下したり接続不能になる場合があります。この場合 は、使用しない機器の電源を切ってください。
- ●無線機や放送局の近くで正常に通信できない場合は、使用場所を変更してください。

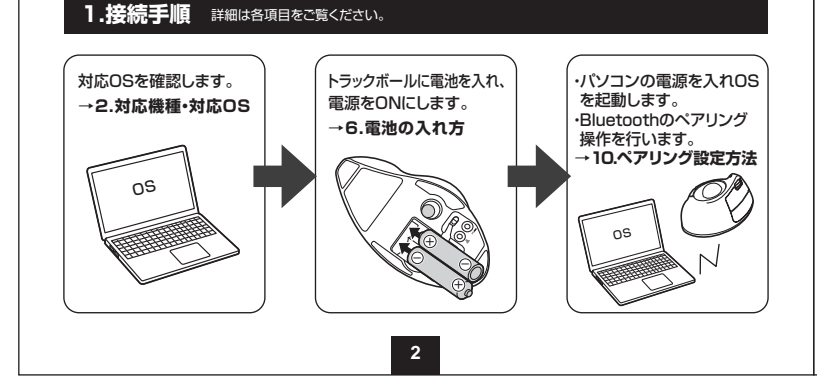

#### 2.対応機種•対応OS

#### ■対応機種

Bluetooth5.0 HOGPに対応した ●Windows搭載(DOS/V)パソコン・タブレット ●Chrome OS搭載パソコン、 ●Androidスマートフォン・タブレット ●Apple Macシリーズ・iPadシリーズ

arolaスマートフォン・ダブレット ●Apple Macシリース・IPac

#### ■対応OS

●Windows 10.8.1.8.7 ●Chrome OS ●Android 7.0以降 ●macOS 10.13~10.15 ●iPadOS 13

※macOS、iPadOSは、標準インストールされているSafari、Mail、テキストエディット及びFinderなど、OS標準ドライバーでス クロール可能なアプリケーションのみでスクロール可能です。またホイールボタン押し下げによる動作はサポートしません。
※ボタン割り当て機能はChrome OSICは対応していません。

- ※機種により対応できないものもあります。 ※電波の通信範囲は使用環境によって異なります。
- ※ (成種により対応できないものもあります。 ※ 電波の通信範囲は使用環境にようて異なります。 ※この文章中に表記されるその他すべての製品名などは、それぞれのメーカーの登録商標、商標です。
- ※この又早中に衣記されるての他すべての表面石なこは、てれてれのメーカーの豆球間候、間候で

#### 3.仕様

|        |                                      | - |   |   |   |                                                      |
|--------|--------------------------------------|---|---|---|---|------------------------------------------------------|
| 適合規格   | Bluetooth Ver.5.0 Class2             |   |   |   |   | 連続作動時間:約285時間                                        |
| 周波数範囲  | 2.402~2.480GHz                       |   |   |   |   | 連続待機時間:約10000時間                                      |
| プロファイル | HOGP(HID over GATT Profile)          |   |   |   |   | 使用可能日数:約463日                                         |
| 通信範囲   | 木製机(非磁性体)/半径約10m<br>スチール机(磁性体)/半径約2m | 電 | 池 | 性 | 能 | ※1日8時間パソコンを使用中に、操作<br>を5%程度行う場合。(新品の単三ア<br>ルカリ雷池使用時) |
| 分解能    | 400.800.1200.1600count/inch          |   |   |   |   | ※自然放電等を考慮しない弊社計算値                                    |
| 読み取り方式 | 光学センサー方式(IR LED)                     |   |   |   |   | どめり保証値ではめりません。<br>※使用期間により、徐々に性能が低下し                 |
|        | 2ボタン、2サイドボタン、                        |   |   |   |   | ます。予めご了承ください。                                        |
| ボタン    | ホイール(スクロール)ボタン、                      | サ |   | ſ | ズ | W86.2×D136.8×H67.6mm                                 |
|        | カウント切替えボタン                           | 重 |   |   | 量 | 約144.5g(電池含まず)                                       |

#### 4.特長

- ●人間工学形状で、手首への負担が少ないエルゴノミクスデザインのBluetoothトラックボールです。
- ●上から手を乗せるのではなく、横から軽く手を添えて使う新設計で、手首のひねりを軽減します。自然 な角度でにぎることができるので、長時間使用しても手首に負担がかかりません。
- ●指でボールを転がしてカーソルを操作します。
- ●親指で動かすのにちょうど良い34mm中型サイズのボールを採用しています。
- ●カーソルスピードを400・800・1200・1600カウントの4段階で切替えることができます。
- ●左右ボタン、サイドボタンに静音スイッチを採用しています。
- ●Bluetooth Ver.5.0規格に対応し、Bluetooth内蔵のパソコンにレシーバーなしで接続できます。
- ●Android搭載のスマートフォンやタブレット、iPadなどでも使用できます。
- ※AndroidでもBluetoothマウスに対応していない場合があります。使用されている製品の仕様など をよくご確認ください。
- ●最大3台の端末にペアリングができ、接続先を切替えることができるマルチペアリングに対応しています。OSが違う機器間でも使用、切替えることができます。
- ●弊社WEBサイトよりドライバーをダウンロードすれば、ホイールボタンのボタン割り当て変更が行えます。※ChromeOSは割り当てに対応していません。

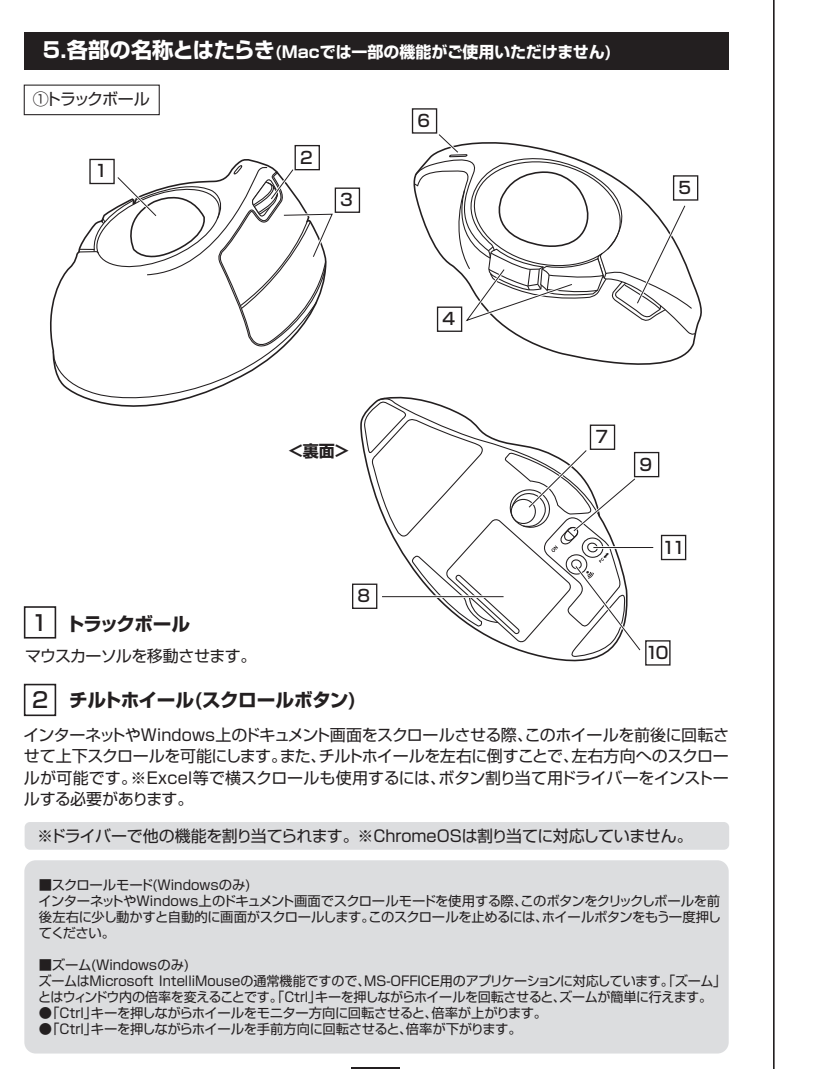

4

## 3 左ボタン・右ボタン

左ボタンは通常クリック、ダブルクリックに使われます。また右ボタンはWindowsでのアプリケーション ごとに設定されているトラックボールの動きも行いますし、またポップアップメニューの表示もすること ができます。

### 4 戻る・進むボタン(Windowsのみ)

Webブラウザで便利な「戻る・進む」の操作がスピーディーに行えます。 ※Macシリーズで戻る・進むボタンを使用するにはドライバーのインストールが必要です。(P16へ)

※ドライバーで他の機能を割り当てられます。※ChromeOSは割り当てに対応していません。

# 5 カウント切替えボタン

カーソルスピード(分解能)を800→1200→1600→400→800カウントに切替えることができます。

# 6 LED

9

・電源をONにすると約6秒間点灯します。
 ・電池残量が少なくなると、約6秒間点滅します。
 ・カウント切替えボタンを押した際に、点滅する回数でカウント数を知らせます。
 1回点滅…400 2回点滅…800 3回点滅…1200 4回点滅…1600

# 7 ボール取り出し穴

# 8 電池カバー・電池収納部 このカバーを外して電池を入れます。

裏面からペンなどで押すとボールを取出すことが できます。

# 電源スイッチ

10 ペアリングォ

トラックボール本体の電源をON・OFFします。

# 10 ペアリングボタン

このボタンを押してペアリング操作をします。

# 11 接続切替えボタン

ペアリングしたデバイスを切替えるボタンです。ボタンを押すと、LEDが「水色→青→緑→水色…」とい う順番で変わっていきます。 水色に点灯…モード1にペアリングされたデバイスに接続します。 青色に点灯…モード2にペアリングされたデバイスに接続します。 緑色に点灯…モード3にペアリングされたデバイスに接続します。 また、各LEDが点灯する色に応じてペアリングの操作をする際に使用します。

#### 6.電池の入れ方

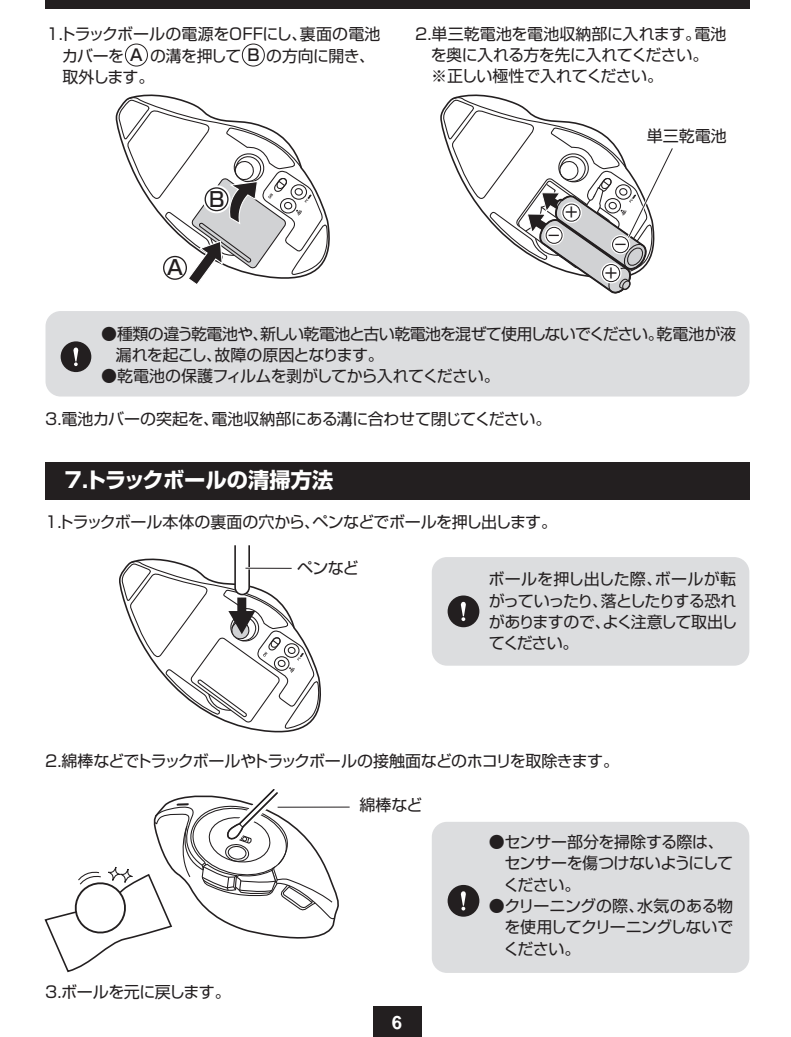

#### 8.スリープモードについて

電源スイッチがONの場合でも一定時間トラックボールを操作しないとトラックボールがスリープモード に移行します。クリックすることでスリープモードから復帰します。 復帰直後は動作が不安定になる場合があります。

#### 9.Bluetoothのペアリング方法

ペアリング操作が完了した後は、マウスの電源をONにすると自動的に接続されるようになりますが、初回またはペアリングがない状態で電源をONにしても自動的にペアリングされません。必ず以下のペアリング操作を行ってください。

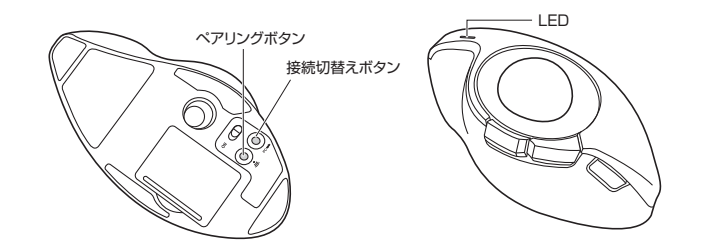

1.本体裏面の電源スイッチをONにすると、LEDが約6秒点灯します。

2.本体裏面にあるペアリングボタンを押すと、LEDが点滅し、ペアリングモードに入ります。

- 3.ペアリングする端末を操作し、ペアリングを行います。各端末のペアリング操作に関しては「10.ペア リング設定方法」をご確認ください。
- 4.ペアリングが完了すると、LEDが消灯します。ペアリング操作が完了した後は、トラックボールの電源 をONにしたままの状態では自動的に接続され、トラックボールの電源を一度OFFにした場合は、電 源ONにすると自動的に接続されます。

#### マルチペアリング方法

1.本体裏面の電源スイッチをONにすると、LEDが約6秒点灯します。

- 2.本体裏面の接続切替えボタンを押すたびに、LEDが水色→青→緑の順に点灯します。 それぞれの色に対して各1台の端末とのペアリングが可能です。
- 3.ペアリングしたいLEDの色を選択し、ペアリングボタンを押します。その後の操作は 上記の「9.Bluetoothのペアリング方法」と「10.ペアリング設定方法〜」をご確認ください。

#### 10.ペアリング設定方法(Windows)

- 1.トラックボールの電源をONにして裏面のペアリングボタンを押すと、LEDが点滅し、ペアリングモー ドに入ります。
- ※以下の説明はWindows OS、標準でBluetoothを内蔵しているデバイスでの例です。外付けの USB Bluetoothアダプタなどを使用されている場合は、そちらの取扱説明書をご確認ください。

#### Windows 10

- 2. 画面左下のWindowsマークをクリックし、「スタートメニュー」を開きます。
- 3.「設定」をクリックします。

ックします。

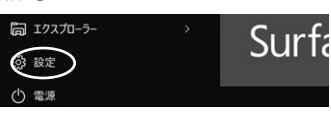

5.デバイス設定ウィンドウ内の「Bluetoothとその 他のデバイス」をクリックし、「Bluetoothまたは その他のデバイスを追加する」をクリックします。

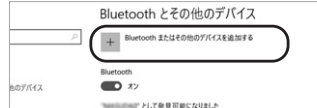

4.設定ウィンドウ内の「デバイス」を

クリックします。

デバイスを追加する

追加するデバイスの種類を選択してください。 Bluetooth マウス、キーボード、ペン、またはその他の種類の Bluetooth デバイス

イヤレスディスプレイまたはドゥ

6.デバイスを追加するの画面になるので、 「Bluetooth」をクリックします。

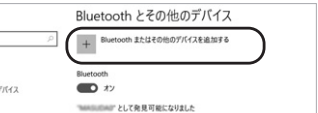

7.しばらくすると「SANWA BTTB179BK1が表 8.下記画面が表示されるとペアリングは完了 示されるので「SANWA BTTB179BK」をクリ

8

です。「完了」をクリックしてください。

イスを追加する デバイスを追加する デバイスの電源が入っていて、検出可能になっていることを確かめてください。接続するには、 以下からデバイスを選択してください。 SANWA BTTB179BK

9. SANWA BTTB179BKJM 表示されていることを確認してください。

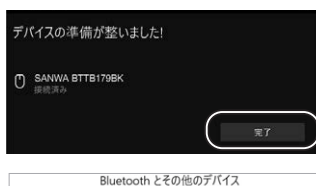

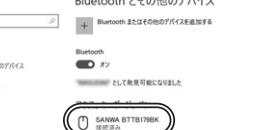

Constanting of the local data

#### Windows 8.1.8

2.画面右端に、「チャーム」を表示させます。

【チャームの表示方法】 トラックボール、およびタッチパッドを使用できる場合 はカーソルを右上もしくは左下に固定、タッチパネル の場合は右画面外側から内側に向かってスワイプす ると表示されます。

3.「設定」をクリック、またはタッチし、 「PC設定の変更」をクリック、またはタッチします。

#### <Windows 8.1の場合>

4.左のメニューにある「PCとデバイス」をクリック、 またはタッチします。

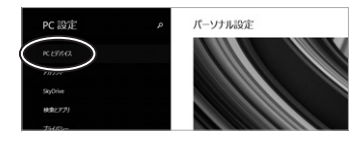

#### <Windows 8の場合>

4.「デバイス」をクリック、またはタッチします。 ※事前にBluetoothが「オン」である必要があります ので、確認される場合は「ワイヤレス」をクリック、 またはタッチし、状態を確認してください。

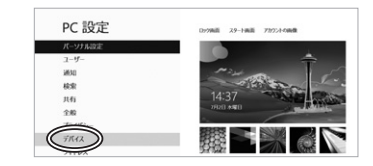

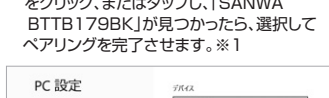

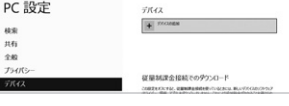

#### ※1:ペアリング操作および待ち時間中にタイムアウトする、ペアリング・インストー ルが完了しない場合

パソコンがインターネットに接続されており、かつ設定で「デバイス用のドライバーのインストール設定」が 自動更新になっている場合、接続中にHIDドライバーのアップデート検索が行われ、ペアリング有効時間を 過ぎ、ペアリングに失敗する場合があります。その際は、下記設定方法で自動更新を一時的に止めて再設定 してください。

9

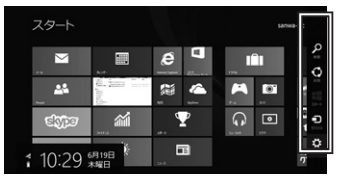

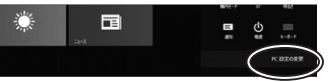

5.Bluetoothを「オン」にし、「SANWA BTTB179BK」が表示されたら、クリック、 またはタッチしてペアリングします。 数秒後、インストールが完了します。※1

| € PC とデバイス | م | Bluetooth デバイスの管理                              |
|------------|---|------------------------------------------------|
| Oy99AUR    |   | Buetooth                                       |
|            |   | PC で Bluetooth デバイスを映像しています。Bluetooth デバイスからこの |
|            |   | SANWA BTTB1290K<br>ペワジングの単構定了                  |

5.右に表示されるメニューの「デバイスの追加」 をクリック、またはタップし、「SANWA

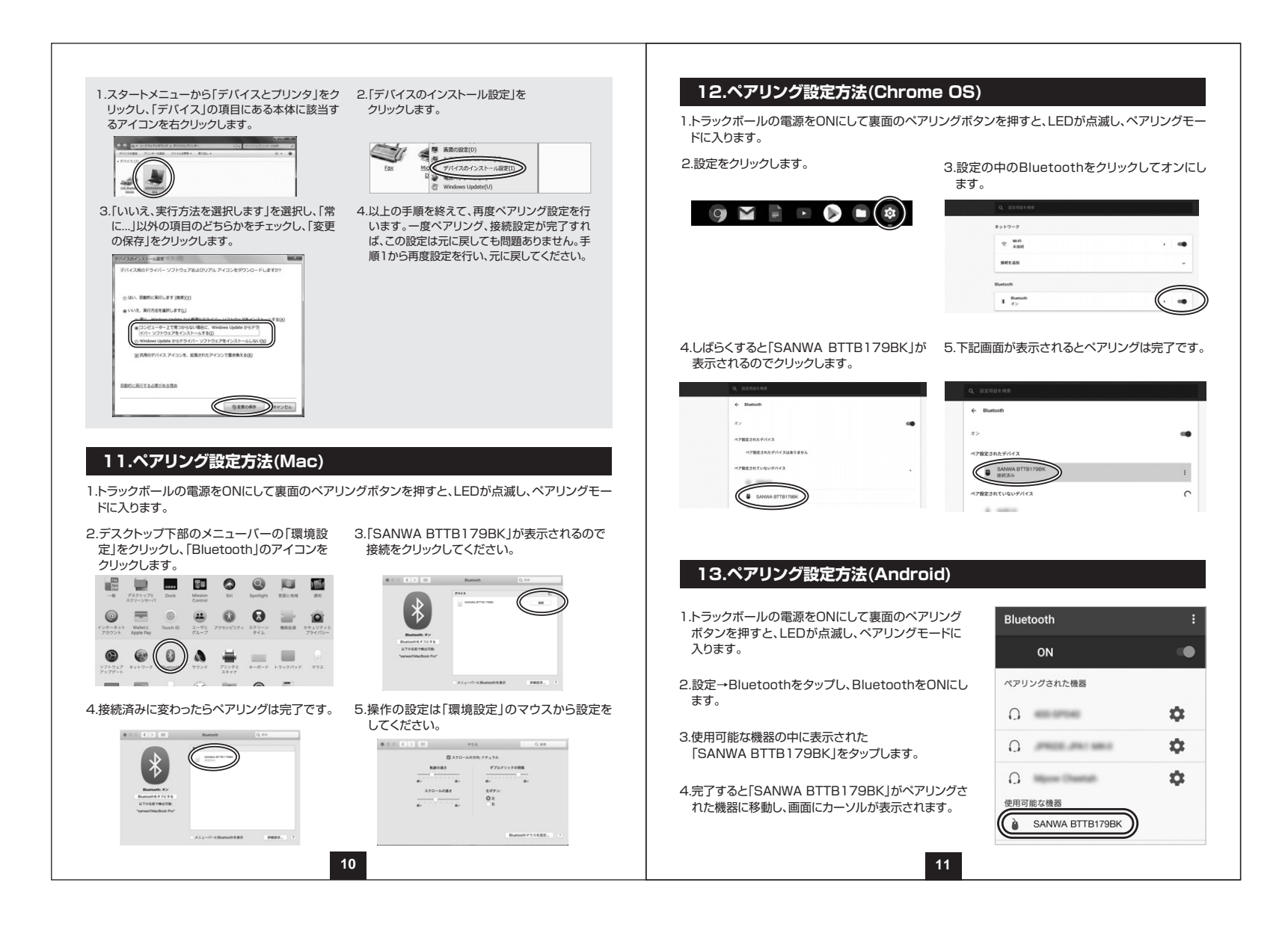

#### 14.ペアリング設定方法(iPad OS)

「設定」を選択します。

1.iPadのホーム画面から、 2.「設定」の画面の中から「Bluetooth」を選択し、「Bluetooth」を 「ON」にしてください。

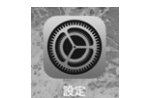

| E | 機内モード       | $\bigcirc$  |                       | · |
|---|-------------|-------------|-----------------------|---|
| E | WI-FI       | 接続されていません > | Bluetooth             |   |
| E | Bluetooth   | オフ >        | "iPhone"という名前で検出可能です。 |   |
| 0 | ◎ モバイルデータ通信 | >           | 自分のデバイス               |   |

3.トラックボールの電源をONにして裏面のペアリングボタンを押すと、LEDが点滅し、ペアリングモー ドに入ります。

#### 4.接続機器のBluetoothの設定画面に

「SANWA BTTB179BK」と表示されるので、選択 してください。

| Person Next     | 未接続(i |
|-----------------|-------|
| SANWA BTTB179BK | 未接続(i |
|                 | 未接続(i |

#### 15.ボタン割り当て機能を使用する

ボタン割り当て機能を使用するには、弊社WEBサイトよりドライバーをインストールする必要があります。

#### ドライバーのインストール

1.弊社WEBサイト(https://www.sanwa.co.ip/)にアクセスし、 メニューバーの「ダウンロード」→「ソフト(ドライバ)」をクリックします。

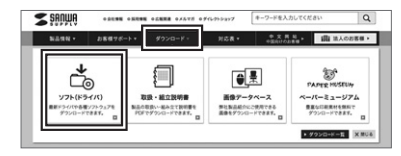

※左図WEBサイトの内容・デザインは、予告なしに 変更になる場合があります。

2.「品番で探す」の検索窓で品番(MA-BTTB179BK)を検索します。 3.ご使用のパソコンのOSバージョンの枠内にある[ダウンロードページ▶]をクリックします。 4.ドライバー情報が表示されます。確認の上、[ダウンロードする]をクリックします。 5.ソフト(ドライバー)仕様許諾についての契約文が表示されます。 ご確認の上、[同意してダウンロードを開始する▶]をクリックします。 6.ダウンロードした[SANWA Mouse Function Setting Setup.exe]を開くと インストール画面が出ます。インストール先を選択し、「インストール」をクリックします。 7.インストールを開始します。完了後、「閉じる」をクリックします。 これでドライバーインストール完了です。 12

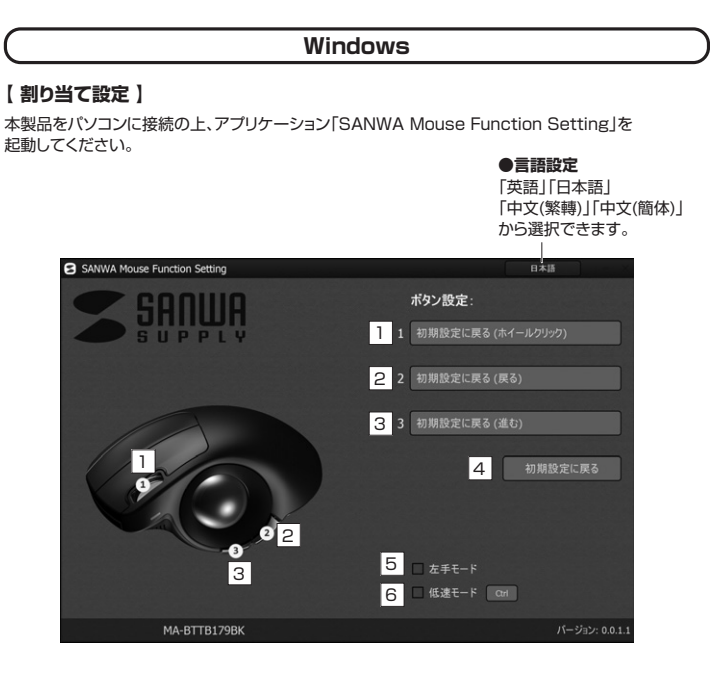

1 ホイール(スクロール)ボタンの設定を行います。

2 戻るボタンの設定を行います。

3 進むボタンの設定を行います。

- 4 初期設定に戻します。
- 5 チェックを入れると左手モードに変更できます。左ボタン・右ボタンの機能が反転します。
- 6 チェックを入れるとキーボードのCtrlボタンを押している間、カーソルスピードが減速します。

#### 【初期設定】 1、2、3のボタンの初期設定機能です。

| 1 ホイール(スクロール)ボタン | ホイールクリック |
|------------------|----------|
| 2 戻るボタン          | 戻る       |
| 3 進むボタン          | 進む       |

|            |                                                                                                    | い <u>しい</u> し」シバンノに低船とおうコービビビスす。<br>タン設定をクリックすると、機能の一覧が出てきます。                                                                                                    |
|------------|----------------------------------------------------------------------------------------------------|----------------------------------------------------------------------------------------------------|
|            | <b>米タン1</b><br>1 1 初期版<br>2 2 初期版<br>3 3 初期版<br>- 左手<br>- 右右<br>- 右右                                                                                                    |                                                                                                    |
|            | 画面表示                                                                                                    | 機能                                                                                                    |
| ด          | 初期設定に戻る                                                                                                    | 初期設定に戻します。                                                                                                    |
|            |                                                                                                    |                                                                                                    |
| 9          | 無効                                                                                                    | キー操作を無効にします。                                                                                                    |
| 3          | 無効<br>戻る                                                                                                    | <ul><li>キー操作を無効にします。</li><li>前の画面に戻ります。</li></ul>                                                                                                    |
| 3          | 無効<br>戻る<br>進む                                                                                                    | キー操作を無効にします。         前の画面に戻ります。         次の画面に進みます。                                                                                                    |
| 3345       | 無効<br>戻る<br>進む<br>ダブルクリック                                                                                                    | キー操作を無効にします。         前の画面に戻ります。         次の画面に進みます。         ダブルクリックをします。                                                                                                    |
| 23456      | <ul> <li>無効</li> <li>戻る</li> <li>進む</li> <li>ダブルクリック</li> <li>低速モード</li> </ul>                                                                                                    | キー操作を無効にします。         前の画面に戻ります。         次の画面に進みます。         ダブルクリックをします。         ボタンを押している間、カーソルスピードが減速します。                                                                                                    |
| 23456      | 無効<br>戻る<br>進む<br>ダブルクリック<br>低速モード<br>アブリケーション                                                                                                    | キー操作を無効にします。         前の画面に戻ります。         次の画面に進みます。         ダブルクリックをします。         ボタンを押している間、カーソルスピードが減速します。                                                                                                    |
| 234567     | <ul> <li>無効</li> <li>戻る</li> <li>進む</li> <li>ダブルクリック</li> <li>低速モード</li> <li>アプリケーション</li> <li>ニスクレップをまた</li> </ul>                                                                                                    | キー操作を無効にします。         前の画面に戻ります。         次の画面に進みます。         ダブルクリックをします。         ボタンを押している間、カーソルスピードが減速します。                                                                                                    |
| 23455      | <ul> <li>無効</li> <li>戻る</li> <li>進む</li> <li>ダブルクリック</li> <li>低速モード</li> <li>アプリケーション</li> <li>デスクトップを表示</li> <li>零点</li> </ul>                                                                                              | キー操作を無効にします。         前の画面に戻ります。         次の画面に進みます。         ダブルクリックをします。         ボタンを押している間、カーソルスピードが減速します。         デスクトップを表示します。         電点を記動します                                                                                                |
| 234557     | <ul> <li>無効</li> <li>戻る</li> <li>進む</li> <li>ダブルクリック</li> <li>低速モード</li> <li>アプリケーション</li> <li>デスクトップを表示</li> <li>電卓</li> <li>BCを問く</li> </ul>                                                                               | キー操作を無効にします。         前の画面に戻ります。         次の画面に進みます。         ダブルクリックをします。         ボタンを押している間、カーソルスピードが減速します。         デスクトップを表示します。         電卓を起動します。         PC画面を開きます                                                                             |
| 234357     | <ul> <li>無効</li> <li>戻る</li> <li>進む</li> <li>ダブルクリック</li> <li>低速モード</li> <li>アプリケーション</li> <li>デスクトップを表示</li> <li>電卓</li> <li>PCを開く</li> <li>ウェブブラウザ</li> </ul>                                                              | キー操作を無効にします。         前の画面に戻ります。         次の画面に進みます。         ダブルクリックをします。         ボタンを押している間、カーソルスピードが減速します。         デスクトップを表示します。         電卓を起動します。         PC画面を開きます。         既定のブラウザを聞きます。                                                      |
| 234557     | <ul> <li>無効</li> <li>戻る</li> <li>進む</li> <li>ダブルクリック</li> <li>低速モード</li> <li>アプリケーション</li> <li>デスクトップを表示</li> <li>電卓</li> <li>PCを開く</li> <li>ウェブブラウザ</li> </ul>                                                              | キー操作を無効にします。         前の画面に戻ります。         次の画面に進みます。         ダブルクリックをします。         ボタンを押している間、カーソルスピードが減速します。         デスクトップを表示します。         電卓を起動します。         PC画面を開きます。         既定のブラウザを開きます。                                                      |
| 33456 7    | <ul> <li>無効</li> <li>戻る</li> <li>進む</li> <li>ダブルクリック</li> <li>低速モード</li> <li>アプリケーション</li> <li>デスクトップを表示</li> <li>電卓</li> <li>PCを開く</li> <li>ウェブブラウザ</li> <li>マルチメディア</li> </ul>                                             | キー操作を無効にします。         前の画面に戻ります。         次の画面に進みます。         ダブルクリックをします。         ボタンを押している間、カーソルスピードが減速します。         デスクトップを表示します。         電卓を起動します。         PC画面を開きます。         既定のブラウザを開きます。                                                      |
| 23456<br>7 | <ul> <li>無効</li> <li>戻る</li> <li>進む</li> <li>ダブルクリック</li> <li>低速モード</li> <li>アブリケーション</li> <li>デスクトップを表示</li> <li>電卓</li> <li>PCを開く</li> <li>ウェブブラウザ</li> <li>マルチメディア</li> <li>消音</li> </ul>                                 | キー操作を無効にします。         前の画面に戻ります。         次の画面に進みます。         ダブルクリックをします。         ボタンを押している間、カーソルスピードが減速します。         デスクトップを表示します。         電卓を起動します。         PC画面を開きます。         既定のブラウザを開きます。         音量を消音にします。                                   |
| 23456<br>7 | <ul> <li>無効</li> <li>戻る</li> <li>進む</li> <li>ダブルクリック</li> <li>低速モード</li> <li>アブリケーション</li> <li>デスクトップを表示</li> <li>電卓</li> <li>PCを開く</li> <li>ウェブブラウザ</li> <li>マルチメディア</li> <li>消音</li> <li>音量を上げる</li> </ul>                 | キー操作を無効にします。         前の画面に戻ります。         次の画面に進みます。         ダブルクリックをします。         ボタンを押している間、カーソルスピードが減速します。         デスクトップを表示します。         電卓を起動します。         PC画面を開きます。         既定のブラウザを開きます。         音量を消音にします。         音量を上げます。                  |
| 33456 7    | <ul> <li>無効</li> <li>戻る</li> <li>進む</li> <li>ダブルクリック</li> <li>低速モード</li> <li>アプリケーション</li> <li>デスクトップを表示</li> <li>電卓</li> <li>PCを開く</li> <li>ウェブブラウザ</li> <li>マルチメディア</li> <li>消音</li> <li>音量を上げる</li> <li>音量を下げる</li> </ul> | キー操作を無効にします。         前の画面に戻ります。         次の画面に進みます。         ダブルクリックをします。         ボタンを押している間、カーソルスピードが減速します。         デスクトップを表示します。         電卓を起動します。         PC画面を開きます。         既定のブラウザを開きます。         音量を消音にします。         音量を上げます。         音量を下げます。 |

14

#### € ホットキー 画面表示 機能 選択内容をコピーします。 コピー 切り取り 選択内容を切り取ります。 貼り付け コピーまたは切り取り内容を貼り付けます。 検索 検索を開きます。 全て選択 全て選択します。 戻る 一つ前に戻します。 スタートメニュー スタートメニューを開きます。 任意のキーを入力します。 ショートカットキー ※2種のキーの同時押しは[Shift]、[Ctrl]、[Alt]を含む場合のみが可能 です。 ① スクロール 水平スクロール ボタンを押しながらスクロールすると、左右にスクロールできます。 音量 ボタンを押しながらスクロールすると、音量調節ができます。 Page Up/Down キーボードのPage Up/Downキーの動作をします。 ジェスチャー スクロール 押したままトラックボールを動かすとスクロールします。 音量 押したままトラックボールを動かすと音量調節ができます。 ・ プレゼンター カーソルの周囲以外を暗くします。長押しするとカーソルがソフト スポットライト ウェアポインターに変わります。 スポットライト カーソルの周囲以外を暗くし、カーソルを非表示にします。長押し (カーソルを隠す) するとカーソルがソフトウェアポインターに変わります。 一度押すとカーソルが虫眼鏡に変わります。トラックボールを動 虫眼鏡 かすと選択した部分を拡大して表示します。 一度押すとカーソルがペンに変わります。左クリックを押しながら ハイライト トラックボールを動かすとペンで画面に書くことができます。もう 一度押すと書いたものが消えます。 ー度押すとカーソルが+に変わります。左クリックを押しながらト スクリーンショット ラックボールを動かすと、選択した部分以外を暗くします。もうー (任意形状) 度押すと元に戻ります。 一度押すとカーソルが+に変わります。 スクリーンショット 左クリックを押しながらトラックボールを動かすと、選択した四角 形以外を暗くします。もう一度押すと元に戻ります。 15

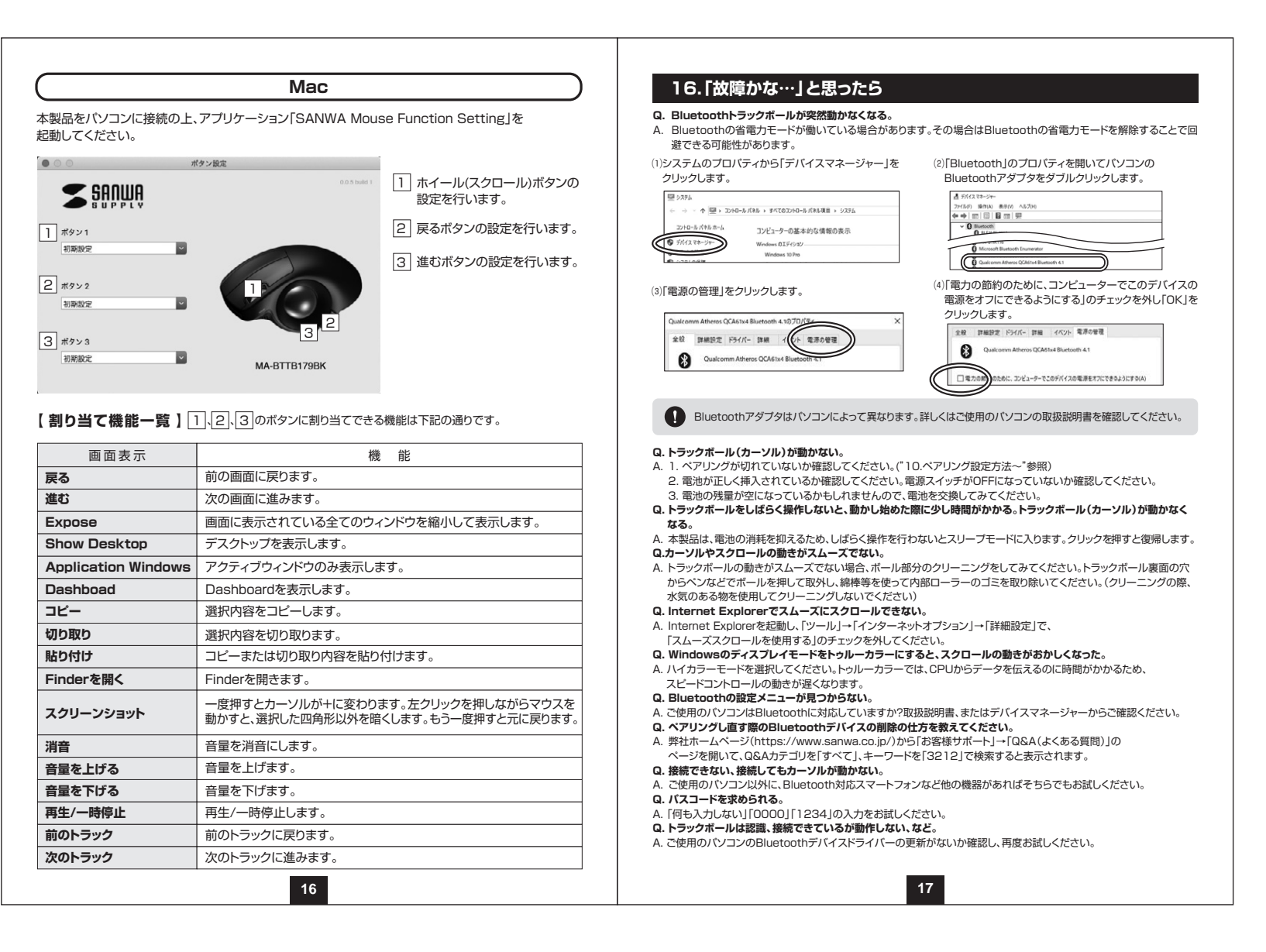

#### 17.保証規定

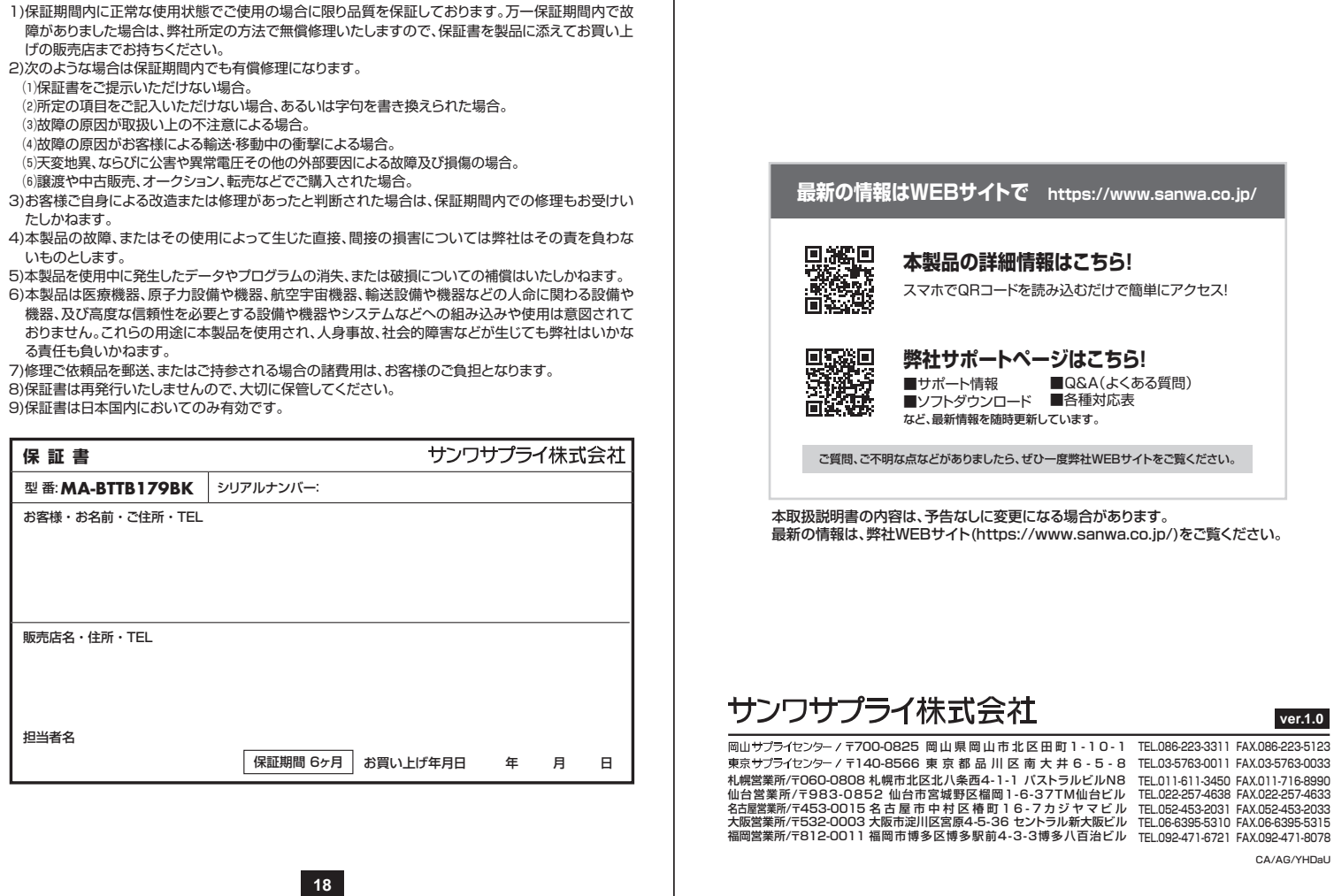

本製品の詳細情報はこちら!

スマホでQRコードを読み込むだけで簡単にアクセス!

弊社サポートページはこちら! ■Q&A(よくある質問) ■ソフトダウンロード ■各種対応表 など、最新情報を随時更新しています。

ご質問、ご不明な点などがありましたら、ぜひ一度弊社WEBサイトをご覧ください。

本取扱説明書の内容は、予告なしに変更になる場合があります。 最新の情報は、弊社WEBサイト(https://www.sanwa.co.ip/)をご覧ください。

東京サブライセンター / 〒140-8566 東京都品川区南大井6-5-8 TEL.03-5763-0011 FAX.03-5763-0033 札幌営業所/〒060-0808 札幌市北区北八条西4-1-1 バストラルビルN8 TEL011-611-3450 FAX.011-716-8990 仙台営業所/〒983-0852 仙台市宮城野区榴岡1-6-37TM仙台ビル TEL022-2574638 FAX.022-2574633 名古屋営業所/〒453-0015名古屋市中村区椿町16-7カジヤマビル TEL052-453-2031 FAX.052-453-2033 大阪営業所/〒532-0003 大阪市港川区宮原4-5-36 セントラル新大阪ビル TEL06-6395-5310 FAX.06-6395-5315 福岡営業所/〒812-0011 福岡市博多区博多駅前4-3-3 博多八百治ビル TEL092-471-6721 FAX.092-471-8078

CA/AG/YHDaU

ver.1.0